دانشجوی گرامی لطفا جهت ثبت پروپوزال خود وارد لینک https://sabt .i randoc.ac.i r شوید. چنانچه از قبل در سیستم عضو شده اید از قسمت ورود به سامانه وارد سایت مورد نظر شوید و در غیر این صورت بر روی گزینه نامنویسی کلیک نمائید.

| € 0 0 | D sebt.eandoc.ac.e                                                                             |                                                                                                    | 7 & ÷ 0 / 0 1                      |
|-------|------------------------------------------------------------------------------------------------|----------------------------------------------------------------------------------------------------|------------------------------------|
|       | میسند. این میدند.<br>منگاد علوم و خانوری اطلامات ایران از بازی ا                               | سانه مل<br>ایت پایان نامه، رساله، و پیشهاده<br>چ                                                                                                    | $\diamond$                         |
|       |                                                                                                | ىلىرىيى يېمىنىيەنى مېرىكى دىرىلى ماملىپ يېمىلىلىيەن يىلىن يا ما                                                                                                    | *                                  |
| 10-   | مادانه تنبت                                                                                    | N 28/8                                                                                                    | 725                                |
|       |                                                                                                |                                                                                                    |                                    |
|       |                                                                                                |                                                                                                    |                                    |
|       | (1994-1997)                                                                                    |                                                                                                    |                                    |
| 20    | وسيل الشام والمناد ليام                                                                        |                                                                                                    |                                    |
|       | اطلاعيه                                                                                        |                                                                                                    | درباره سامانه                      |
|       | 🔘 خود برود کارول داخلکتی به جامله مدید                                                         | repart (1974) الريغ reparts وإنت عليم المحملات والأفت على القال وعلى بالك الطائلات بالريامية والمالحة بر                                                                                                    | بحتياته عنده                       |
|       | <ul> <li>ماداده دلي است بالزياداد (ماده و پيشتوادو اداده است.</li> <li>اطالهای دند.</li> </ul> | سترسی به این منابع و پسترکاری از دوباردانید در زیرهمگرفتن دیدآمایی شود داشتگاهها. روهمگاهها، و سرای آموزش<br>مایون اشهر طرح فراه که یک دسته از این مدارک را در استار فراهای مرز محموم و آمای خواسه است که حسین گوهی | ايرانداك، يهنود ه<br>دقي: رئوهشي ي |

۲. در این مرحله تمامی اطلاعات خواسته شده را به صورت کامل وارد نمائید.

| 4 → C (0) sabt usandos as u//Account/Benuter |                                                                                                    | 780 0 0 0 1                                     |
|----------------------------------------------|----------------------------------------------------------------------------------------------------|-------------------------------------------------|
|                                              | ماسه مایی)، شمایوه تعقی همراه و زیادتمه ازمیزی) دیکری یا به اثر مرید.<br>میل) را شی تولی ویرایش کرد، پس در وارد گردن آنها دفت کنید. | ه عليك موكن (بالله ).<br>مناسع على و راياليه (ا |
|                                              | Ali.etesami@mail.sbu.ac.ir                                                                                                    |                                                 |
|                                              | 789.conf 🖉 کانین انباله                                                                                                    | كذروازه                                         |
|                                              | سرد على                                                                                                    | ρŭ                                              |
|                                              | اعتسامى                                                                                                    | نام هانوادکې                                    |
|                                              | Seyyed ali                                                                                                    | بام (انگلیسی)                                   |
|                                              | Etesami                                                                                                    | باجانوادکن (انگلیسی)                            |
|                                              | مهدى                                                                                                    | 49.94                                           |
|                                              | ی ایرانی 💿 انباع عارض                                                                                                    | فابغيت                                          |
|                                              | 1290338221                                                                                                    | شناسه على                                       |
|                                              | • THAT / • days & / • 1+                                                                                                    | تأريخ توادر                                     |
|                                              | 0913867476                                                                                                    | حماره نلقي مدراه                                |
|                                              | w.@ ****                                                                                                    |                                                 |

۳. در این قسمت پیامی تحت عنوان "برای تایید حساب کاربری به رایانامه خود بروید و روی پیوند ارسالی کلیک نمائید" برای شما به نمایش داده میشود.

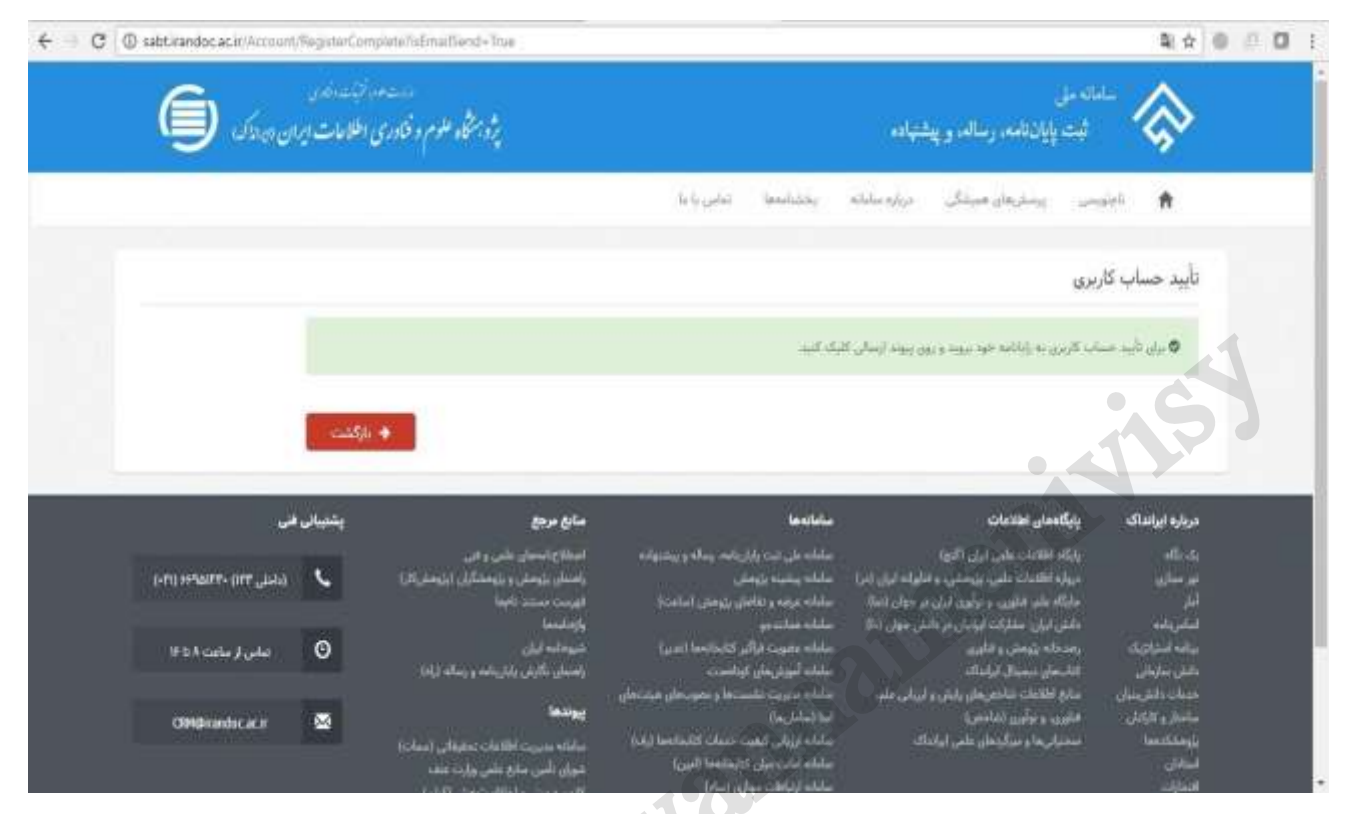

## ۴. کلیک روی لینک ارسالی جهت تکمیل ثبتنام

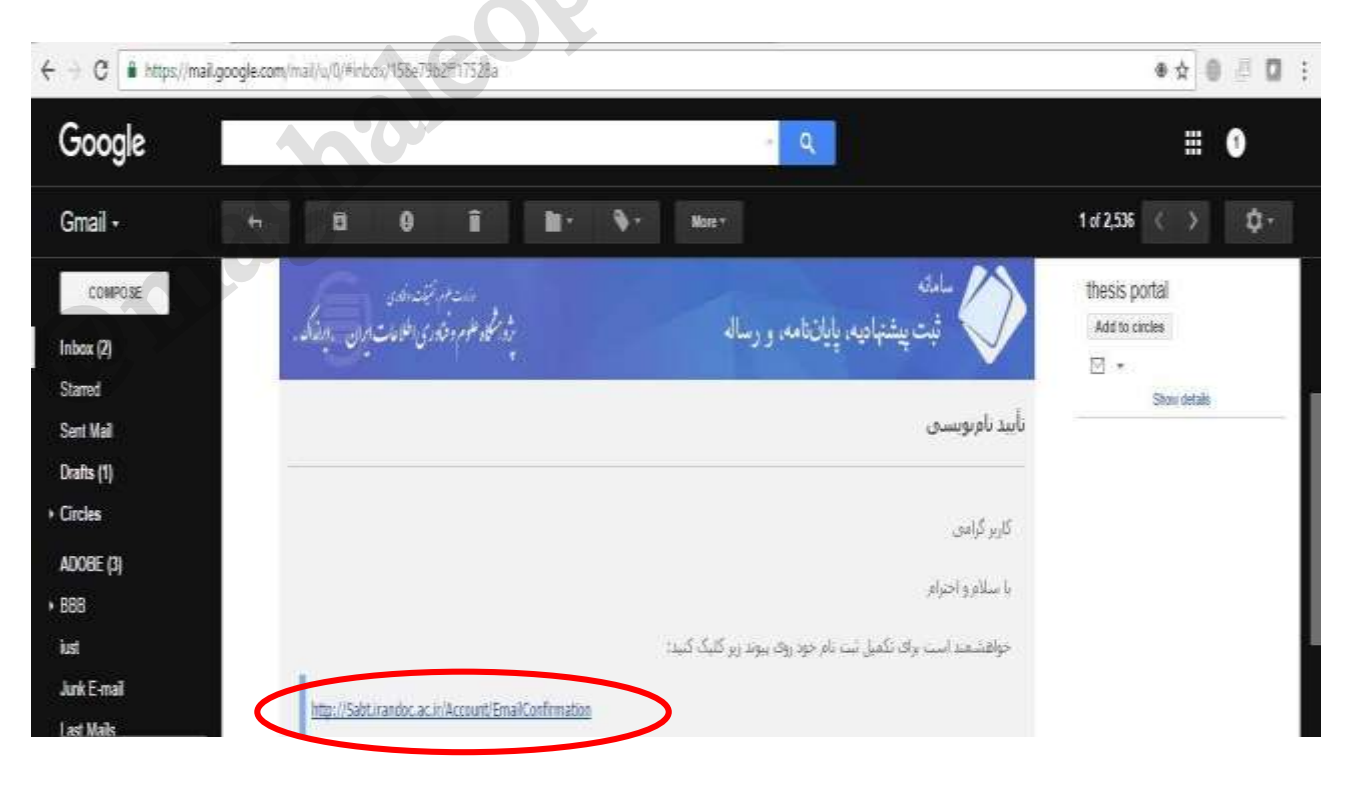

۵. حال از قسمت ورود به سامانه با رایانامه و گذرواژه مشخص شده وارد سامانه ثبت شوید.

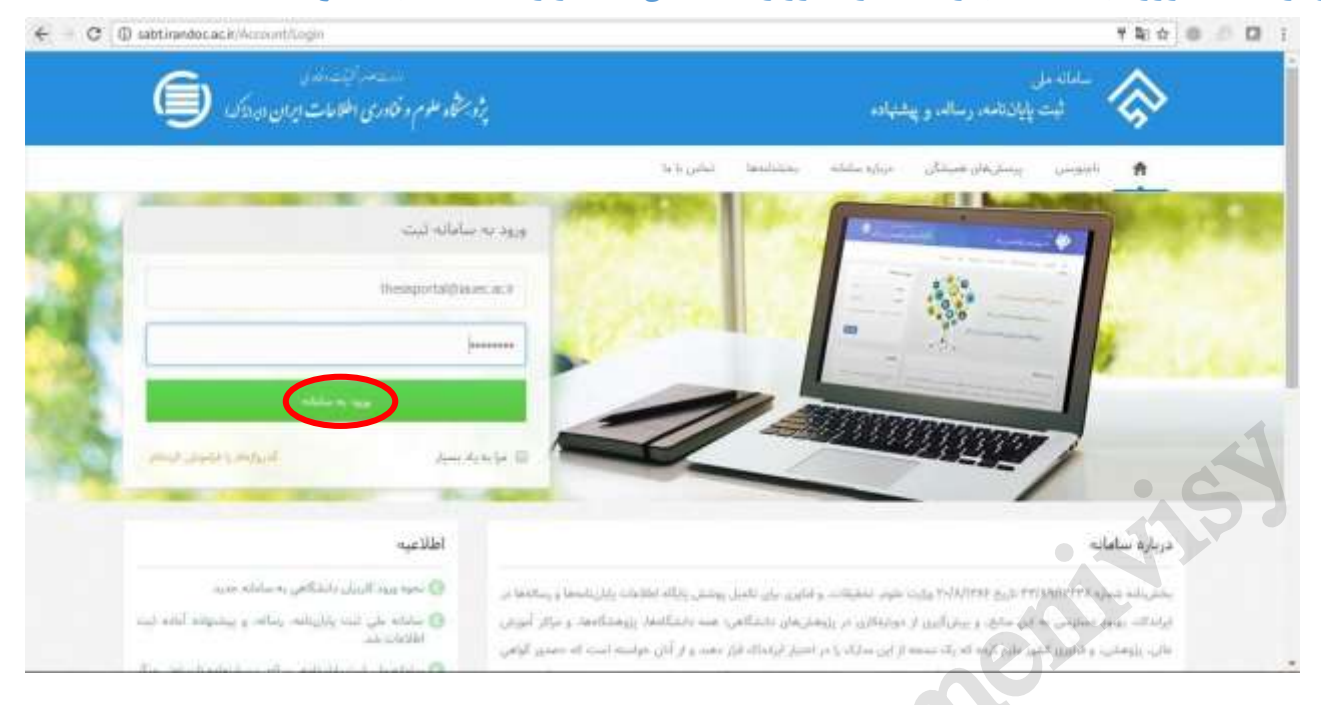

۶. . بعد از وارد شدن به سامانه و ورود به پروفایل مخصوص شما، در مرحله اول بر روی پیشنهاده (پروپوزال) کلیک نمائید.

|                                                                                                    | 11                                                              |
|----------------------------------------------------------------------------------------------------|-----------------------------------------------------------------|
|                                                                                                    |                                                                 |
| 🗖 🚫 باین اندار داخل کشور ۲۰۰ 🚺 (بای انداز داخل کشور ۲۰۰ 🚺 (بای انداز داخل کشور)                                                                                                    | Massel tokenie 🕜 🧠 downel                                       |
|                                                                                                    | ار موسیعی کنده ۲ میرود استان داد. استان<br>ایرین هو میدگی استان |
| and a star of the star of the  | ا میلود میکند.<br>ا میلود میکند<br>و                            |
|                                                                                                    |                                                                 |
| alande al fan de ale de ale de | al minute ser june                                              |

۲. در این مرحله دانشجو باید اطلاعات شخصی و تحصیلی را با دقت وارد نماید

| C Sterre   https:// | salt/randocacie/Process | ri Create          |                      |           |                                                                                                    | ****                           |
|---------------------|-------------------------|--------------------|----------------------|-----------|----------------------------------------------------------------------------------------------------|--------------------------------|
|                     |                         |                    |                      |           | (Jane) of the contract of the contract of the | 0                              |
| 0                   | 0                       |                    | 0                    |           | 00                                                                                                    | fullation (subject             |
| 444                 | 1000                    | Advect shall under | fidani shriqalire    | Margalery | الأزباب شنبي واسعيلي اللالات سارم                                                                                                    | لى بامه ( ساله ( بالحل الشور ) |
|                     |                         |                    |                      |           | a the second second                                                                                                    | فرمواستحان كذعته               |
|                     |                         |                    |                      | سيدعلى    | al.                                                                                                    | يرسنى هاى هېتكى                |
|                     |                         |                    |                      | al a fai  | Ann at                                                                                                    |                                |
|                     |                         |                    |                      |           |                                                                                                    | terestation.                   |
|                     |                         |                    | Ali.etesami@mail.    | bu.ac.ir  | with the                                                                                                    |                                |
|                     |                         |                    | 129                  | 0338221   | التنداره ملى                                                                                                    | لعامي بالعا                    |
|                     |                         |                    | 94                   | 5678910   | شماره وانشجوني *                                                                                                    |                                |
|                     |                         |                    |                      | ارشد      | ملطح بمصيلي *                                                                                                    |                                |
|                     |                         |                    |                      | .010      | سال بورد به مقبق تحميلي *                                                                                                    |                                |
|                     | 86 -                    |                    | م. تحقيقات و فناور ي | وزارت علو | " white where                                                                                                    |                                |
|                     | •                       |                    | شهيد يهشنى           | دانشكاه   | م معلم المراقب الموقف <sup>(1)</sup>                                                                                                    |                                |
|                     | (#)                     |                    | وحسابدارى            | مديريت ا  | " and the set for the state                                                                                                    |                                |
|                     | +                       | £                  |                      |           | 3.                                                                                                    |                                |

۸. سپس اطلاعات مربوط به پیشنهاده (پروپوزال) تکمیل شود.

| المالي         المالي         المالي<                                                                                                    | 4 5 8 1           |
|----------------------------------------------------------------------------------------------------|-------------------|
| الله الم الم الم الم الم الم الم الم الم الم                                                                                                    |                   |
| الله الله الله الله الله الله الله الله                                                                                                    | 🕞 براد نخست       |
| للدية ٢<br>على المالة المسرو العمل والمالة المسرو المراكب المسرو المراكب المراكب المراكب المراكب المسرو المراكب المسرو المراكب المسرو المراكب المراكب المسرو المراكب المسرو المراكب المسرو المراكب المسرو المراكب المسرو المراكب المسرو المراكب المراكب المراكب المسرو المراكب المسرو المراكب المسرو المراكب المسرو المراكب المراكب الم<br>ومراكب المراكب المراكب المراكب المراكب المراكب المراكب المراكب المراكب المراكب المراكب المراكب المراكب المراكب المراكب المراكب المراكب المراكب المراكب المراكب المراكب المراكب المراكب المراكب المراكب المراكب المراكب المراكب المراكب ال | -4, er - er (2)   |
| على المالة المعمور والعمل المعالية معال معال معال معال معال معال معال معال                                                                                                    | 🎹 در هواست. مان ک |
| ی این اسلی میشیده ( باروین ) شاین میشد و میداند. میشود و میداند و مدین این میلاد و این میلاد و این میلاد و این<br>معرفی ( اللومی ) * میدود و میداند. میداند و میداند و میدون و میلود و این میلاد و میدون این میلاد و میدون و میدو                                                                                                    |                   |
|                                                                                                    | adad 🛄            |
| and a state of the state of the   | territory 🗂       |
| And a start of the start of the   | ticels @          |
|                                                                                                    | ۹۵ تعانی با ما    |
| The state private trapped of the trade of Mills and a second second                                                                                                    |                   |
| The influence of column and productions of companies accepted on the stand exchange * 1,00000000000000000000000000000000000                                                                                                    |                   |
| Canada Canada Antonio                                                                                                    |                   |
|                                                                                                    |                   |
| يور فرواد 🔤 معلمو [ [الرونيو [] الرونيو                                                                                                    |                   |

**۹** . در این مرحله اطلاعات مربوطه به اساتید راهنما و مشاور در سیستم ثبت شود.

|                                         |          | I SHE MARKE                 | Directory and the second | 190 sec. a 1                                                                                                    | In the contract of                                                             |  |
|-----------------------------------------|----------|-----------------------------|--------------------------|----------------------------------------------------------------------------------------------------|--------------------------------------------------------------------------------|--|
|                                         |          | * 11740                     | 11 . 100                 |                                                                                                    | - C (10.5 10) - (10                                                            |  |
|                                         |          |                             | standari y               | alarah shari 🛛                                                                                                    | استام واشتما =                                                                 |  |
|                                         | بارجب    | نام مانوادکی =              | ينول                     | = <sub>AU</sub>                                                                                                    |                                                                                |  |
|                                         |          | دامخانوادگی<br>(انگلیسی)    |                          | يام<br>(انگليسي)                                                                                                    |                                                                                |  |
|                                         |          | شماره تلقن همراه            | nhti zarei@yahoo         | + autility                                                                                                    |                                                                                |  |
| 100000000000000000000000000000000000000 |          |                             |                          | شناسه ملي                                                                                                    |                                                                                |  |
| O track from the                        |          |                             |                          |                                                                                                    |                                                                                |  |
|                                         |          |                             | يعيبنك                   | 63 استاد مشاور                                                                                                    | $(_{\alpha\mu\nu})_{\alpha\beta\alpha\beta}(s))_{\mu\nu}(s)_{\alpha\mu\nu}(s)$ |  |
|                                         | المتداخي | نام مانوادگرو <sup>به</sup> | Laby Agrice              | т. plu                                                                                                    |                                                                                |  |
|                                         |          | نام مانوادالی<br>(انگلیسی)  |                          | دام<br>(انگلیسی)                                                                                                    |                                                                                |  |
|                                         |          | بلنماره تلقن همراه          | shimmakhi.hijigi         | * matrice                                                                                                    |                                                                                |  |
|                                         |          |                             |                          | Collected and the local sectors of the local sectors of the local sector |                                                                                |  |

۱۰. با تکمیل اطلاعات اساتید راهنما و مشاور "اطلاعات پیشنهاده (پروپوزال") تکمیل شده است و در مرحله

بعد باید اطلاعات محتوای پیشنهاده (پروپوزال) توسط دانشجو در سیستم ثبت شود.

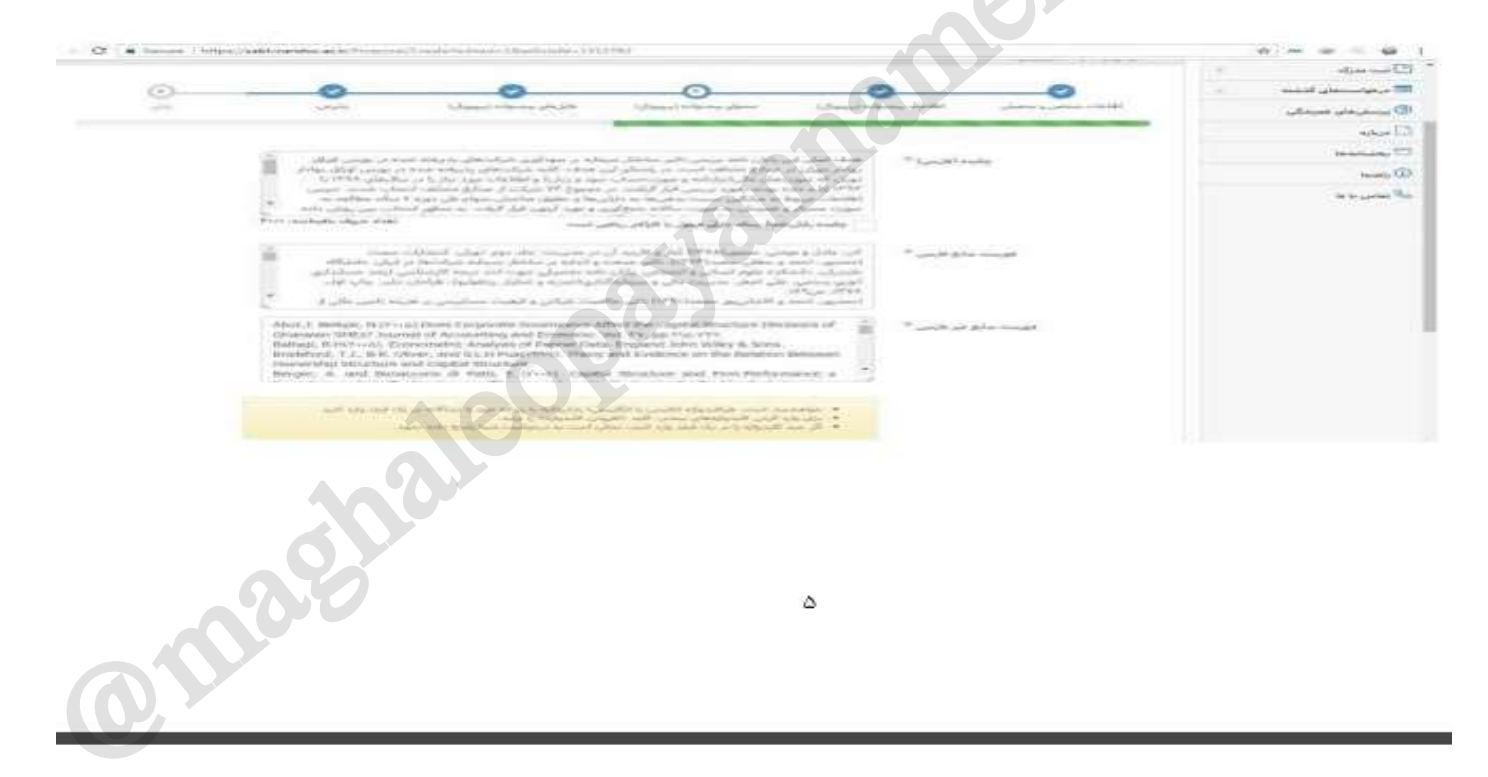

#### راهنمای تصویری و متنی ثبت پیشنهاده (پروپوزال) در ایران داک

Abor, J. Berkpe, N. Provid Does Corporate Generation Affect the Depth Structure Decretors of Decretors. SMith Suscent of Accounting and Economics. Vol. 197, pp.110-197. Belagi, B. 2019-02. Economics in Analysis of Perset Data. Englished Julia Wey & Sons. Installation, T.J., B.R. Colum, and S.L.D. Poul(1919). Theory and Ecological on the Mathiton Decretors representing Structure and Capture Ministrum. Bengin, A. and Conscent of Performance and Period Data. Englished Structure and Period Performance at

٥

### کلیک بر روی گام بعد

۱۱. سپس فایلهای متنی پایاننامه/ رساله به دو صورت WORD و PDF در سایت بارگذاری شود.

| ······································                                                                                                    |                                                                                                    | v) = v = 0 1   |
|----------------------------------------------------------------------------------------------------|----------------------------------------------------------------------------------------------------|----------------|
| Den so and a second second                                                                                                    | -                                                                                                    |                |
| - and the second second       |                                                                                                    | 52             |
|                                                                                                    | Channel Street, and                                                                                                    |                |
| 0-0-                                                                                                    | 0 0 0                                                                                                    |                |
| ally again Characteria angle C                                                                                                    | Annal official allows . Changel training with the classes of states                                                                                                    | aline prove () |
|                                                                                                    |                                                                                                    |                |
|                                                                                                    |                                                                                                    |                |
| a Line and a line at                                                                                                    | Training Linear PH 201                                                                                                    |                |
| A LAND                                                                                                    | *                                                                                                    |                |
|                                                                                                    |                                                                                                    |                |
| · · · · · · · · · · · · · · · · · · ·                                                                                                    |                                                                                                    |                |
|                                                                                                    |                                                                                                    |                |
| <ul> <li>Q Source (https://websardecasie/Program/Construction/States/Construction/Construction/Constructi</li></ul> |                                                                                                    | 2 × 4 < 9 1    |
| استان میرانا به میراند در این با میرانی و بود این افتولی و بود این میرانی این است.<br>این وجود مایه کا می سیست مایی مایی شده مایی که و میرانی اورانی این این این این این این میران این میران و معادار<br>در همچنان است رابطنی می سالسک میرواند و میرانی میسک به این میکن و این میران رابط میکن و مانتر ویها میران و                                                                                                    | <ul> <li>The second second s</li></ul> |                |
| این تحقیق اینکه معادلین سی سمت کار دهم رخا به دارانی کا و سوانی زمینان در معادر میمانی و<br>1 حکاری و معادر بادارا ماید رابطه معادلین سی سمت کار دهم خانه دارانی کا و موانین میاند.<br>موانیک کاری معادر معادلی به موجه می این اینکه                                                                                                    | میکن در معام کو ایر اور معام کو ایر اور میکن کر ایج در<br>معام این ایر ایر این میکن<br>میکن ایر ایر ایر این میکن ایر ایر ایر ایر ایر ایر ایر ایر ایر ایر                                                                                                    |                |
| EXCILING DESCRIPTION                                                                                                    | للموارد الرسي                                                                                                    |                |
| Test Extense Solid Clicker and and                                                                                                    | a stran and strange strange of Sametry                                                                                                    |                |
|                                                                                                    | I Mana, Industry, evaluate of Translation                                                                                                    |                |
|                                                                                                    | فابل مان يستنهاده (بيريوزال)                                                                                                    |                |
| and provide a store the                                                                                                    | مالي العام رساله                                                                                                    |                |
| A state                                                                                                    | (Alexandra)                                                                                                    |                |
|                                                                                                    |                                                                                                    |                |
|                                                                                                    |                                                                                                    |                |
|                                                                                                    | and any it and such as one it is such that                                                                                                    |                |
|                                                                                                    |                                                                                                    |                |
|                                                                                                    |                                                                                                    |                |
|                                                                                                    |                                                                                                    |                |

۱۲. در این مرحله <mark>کد رهگیری</mark> به نشانه اتمام انجام کار برای شما ارسال میشود.

| ن اخلمات وران الاکتار | an<br>sain cunter | ę.                           |                 |                            | رسالد و پهليانه      | and the first of the first of t |
|-----------------------|-------------------|------------------------------|-----------------|----------------------------|----------------------|----------------------------------------------------------------------------------------------------|
| بيا على المام         |                   |                              |                 |                            |                      | 1.11                                                                                                    |
|                       |                   |                              |                 |                            | (August 19)          | برك تخبيه                                                                                                    |
|                       |                   |                              |                 |                            |                      | ( dyn dd                                                                                                    |
| 0                     | 0                 | 0                            | 0               | 0                          | 0                    | برطياستيداني كدشته                                                                                                    |
| uit.                  | 164               | Charles in the second second | (Jami'r bry don | Cash - San - San           | اللائنان بسني والسيق | ورستن هاي همينيكي                                                                                                    |
|                       |                   |                              |                 |                            |                      | - april                                                                                                    |
|                       | -                 |                              |                 |                            |                      | unlik                                                                                                    |
| کد رهگیری ۱۳۱۳۷۸۲     | )                 |                              | 144.5           | (14) Mar. 9 (19) (19) (10) | ۰ بشواد تخار بالارت  |                                                                                                    |
| D state alexander     | 1                 |                              |                 |                            | 0                    | 145.04                                                                                                    |

### توجه توجه توجه

پس از دریافت کد رهگیری از سامانه، فایلهای pdf و Word دریافت شده از دانشجویان، برای بررسی در اختیار کارشناسان ایرانداک گذاشته و پس از ۷۲ ساعت بعد از تایید دانشگاه از سوی سیستم ایران داک ایمیلی مبنی بر گواهی پذیرش پروپوزال دانشجو به ایمیل دانشجو (ایمیلی که در پروفایل شخصی خود در سامانه نموده اید) ارسال میشود. دانشجویان محترم گواهی پذیرش پروپوزال را در سامانه گلستان در قسمت مربوطه آپلود نمایند.

دانشجویان محترم توجه فرمایند که هر گونه تغییری در سامانه ثبت پرپوزال شما، از سوی سامانه ایران داک به صورت پیامک به شماره همراهی که در سامانه وارد نموده اید و یا از طریق ایمیلی که در سامانه وارد کردهاید به اطلاعتان خواهد رسید. از این رو از شما دانشجوی محترم خواهشمند است اطلاعات شخصی را به صورت کامل و دقیق پر نمایید.

لینک پاسخگویی به پرسشهای متداول دانشجویان در ارتباط با ثبت پروپوزال و پایان نامه در سیستم ایران داک https://sabt.irandoc.ac.ir/Hone/Faq

تهیه کننده:

کتابخانه مرکزی و مرکز اسناد دانشگاه شهید بهشتی